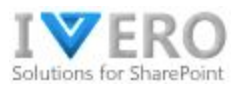

# **Work Time Pro**

Manager's Guide

| IN  | TRODUCTION                                               | 2 |
|-----|----------------------------------------------------------|---|
| AP  | PROVALS                                                  | 3 |
|     | Accepting/rejecting requests                             | 3 |
|     | Setting up substitutions                                 | 4 |
| TIN | ME-OFF MANAGEMENT                                        | 5 |
|     | Time-Off request workflow                                | 5 |
|     | Creating a time-off request on behalf of the subordinate | 5 |
|     | Working with Time Off Reports                            | 6 |
| TIN | MESHEETS MANAGEMENT                                      | 7 |
|     | Timesheet request workflow                               | 7 |
|     | Creating a timesheet on behalf of the subordinate        | 7 |
|     | Working with Timesheet Reports                           | 8 |

## INTRODUCTION

The app layout consists of three parts: navigation menu, top bar, and the main page. The structure of the left menu differs depending on the user role and modules configuration (e.g. time-off or timesheet module might be disabled). The app offers three major user roles: regular user, manager, and administrator.

| =                 |   |                       |                          |                          |                           |          | John Doe 🏾 🖨 | Back to the main sit |
|-------------------|---|-----------------------|--------------------------|--------------------------|---------------------------|----------|--------------|----------------------|
| Work Time Pro     |   |                       |                          |                          |                           |          |              |                      |
| Main Site         |   | 🖶 Create Time-Off 🛛 🖶 | Create Timesheet         |                          | Team                      | My Teams | •            |                      |
| Team Calendar     | 1 | < >                   |                          | -                        | January 2020              |          |              | < >                  |
|                   |   | Mon                   | Tue                      | Wed                      | Thu                       | Fri      | Sat          | Sun                  |
| My Time-Off <     | - | Regular user's view   |                          | 1                        | 2                         | 3        | 4            | 5                    |
| My Timesheets     |   |                       |                          |                          |                           |          |              |                      |
| Team Management < |   | 6<br>Ma               | 7<br>rk Smith - Vacation | 8                        | 9                         | 10       | 11           | 12                   |
| Manager's view    |   |                       |                          |                          |                           |          |              |                      |
|                   |   | 13                    | 14                       | 15                       | 16                        | 17       | 18           | 19                   |
|                   |   | 20                    | 21                       | 22<br>ohn Doe - Vacation | 23<br>Jane Doe - Vacation | 24       | 25           | 26                   |
|                   |   | 27                    | 28                       | 29                       | 30                        | 31       |              |                      |

#### Actions available to regular users:

- Can submit new time-off request or timesheet request
- Can view own requests
- Can cancel a time-off request (only own)
- Can check own entitlement
- Can see leave requests of other employees (by change "Team" drop-down list on the team calendar) \*

#### Actions available to managers:

All actions of regular employees plus:

- Can see subordinates' data under section "Team Management"
- Can approve or reject requests waiting for approval
- Can submit requests on behalf of subordinate \*

\* - depends on system settings

# APPROVALS

### Accepting/rejecting requests

You can use one of two ways to approve or reject the request.

 Bulk mode: expand the section "Team Management" on the left menu and click on the link "For my acceptance". Mark checkbox in the header (to select all requests) and use buttons to mass approve or reject a selected pool of requests. Optionally you can click on buttons Approve/Reject on the right side of the data table to approve/reject only the particular requests.

| ly Time-Off       | < | Sho | wing pa | ge 1 of 1    |             |            |            |                 |           |                  | Сору      | CSV Excel | PDF Prin |
|-------------------|---|-----|---------|--------------|-------------|------------|------------|-----------------|-----------|------------------|-----------|-----------|----------|
| eam Management    | ~ |     | ID 17   | Created Date | Requester 1 | Start Date | End Date   | Time-Off Type 👫 | Work Days | Status 11        | Actions   |           |          |
| Approvals         | ~ | ۲   | 8       | 2020-01-17   | Mark Smith  | 2020-01-23 | 2020-01-23 | Vacation        | 1         | Pending Approval | 🗋 Details | 🗷 Approve | ピ Reject |
| For my acceptance |   |     | 7       | 2020-01-17   | Mark Smith  | 2020-01-22 | 2020-01-22 | Vacation        | 1         | Pending Approval | Details   | Approve   | E Reject |

• Click on the link from email notification and approve or reject from the request detail page level

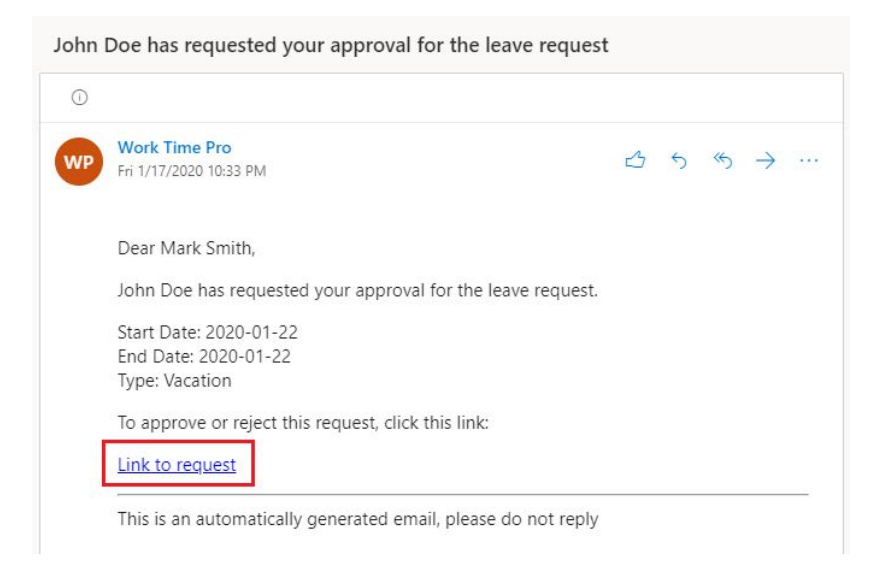

| Cancel Request Add to Outlook |
|-------------------------------|
| Time-Off Type Vacation        |
| Requester Mark Smith          |

### **Setting up substitutions**

In case of your absence (e.g. vacation period), you can pick a substitute approver for a given time period. To create your substitute approver, expand the section "Team Management" on the left menu, click on the link "My Substitute Approver" and click the button "Create".

| Team Calendar                                              | Create                        |            |    |       |
|------------------------------------------------------------|-------------------------------|------------|----|-------|
| My Time-Off <                                              | No records available          |            |    |       |
| Team Management V                                          | My Substitute Approver        | Start Date | ↓F | End   |
| Approvals ~<br>For my acceptance<br>My Substitute Approver | Display 25 🔻 records per page |            |    | No re |

On the form select your substitute approver, start-end dates and mark flag "Is Active" (otherwise, approval redirection will be disabled).

|                        | Save Cancel |   |
|------------------------|-------------|---|
| My Substitute Approver | Select      | * |
| Start Date             | 2020-01-20  |   |
| End Date               | 2020-01-20  |   |
| Is Active              |             |   |

## TIME-OFF MANAGEMENT

#### **Time-Off request workflow**

The time-off request workflow consists of four states: Pending Approval, Approved, Rejected and Cancelled. When a user submits a request, the system reduces the user's leave balance accordingly. The request is given Pending Approval or Approved status (depending on time-off policy). By default, the user can cancel a request before the leave starts – used time-off amount is returned to the available balance. The system sends an email notification of any requests to the manager for approval and email notification of approvals or rejections to the employees.

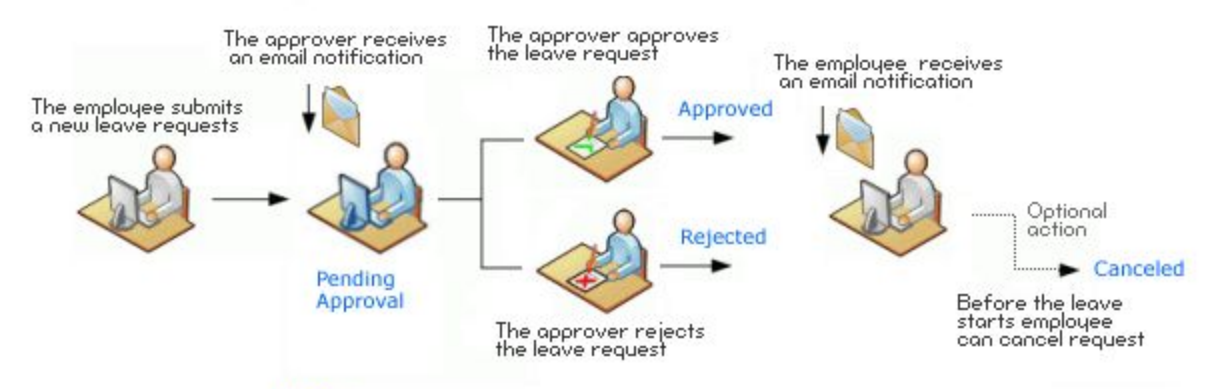

Notice: The number of approvers depends on time-off settings

## Creating a time-off request on behalf of the subordinate

If creating requests is not blocked by app admin, you can create a request on behalf of your subordinates.

| Team Management                | ~    | Low   | er Thar | •                    | 2021-01-19       |            |  |
|--------------------------------|------|-------|---------|----------------------|------------------|------------|--|
| Approvals<br>For my acceptance | ~    | C Ref | resh da | ta 🕒 Create Time-Off | Export details t | o Excel    |  |
| My Substitute Appr             | over | Showi | ng pag  | e 1 of 1             |                  |            |  |
| Time-Off                       | ~    | ID    | 17      | Requester            |                  | Start Date |  |
| Entitlements                   |      | 8     |         | John Doe             |                  | 2020-01-23 |  |
| Time-Off Report                |      | 7     |         | Mark Smith           |                  | 2020-01-22 |  |
| nine-on in tieu                |      | 3     |         | Jane Doe             |                  | 2020-01-07 |  |

Step 1) Expand section "Team Management" and click on the link "Time-Off Report"

Step 2) Select Requester and other required fields (Time-Off Type, Start/End Date) and click "Submit".

| Request Type  | Full Days Partial Day |   |
|---------------|-----------------------|---|
| Requester     | Select                | ÷ |
| Time-Off Type | Select                |   |
| Start Date    | 2020-01-19            |   |
| End Date      | 2020-01-19            |   |

## **Working with Time Off Reports**

Manager's reports for time-off management include 3 types of reports:

- Entitlements displays time-off entitlements of manager's subordinates
- **Time-Off Report** displays time-off requests of manager's subordinates
- **Time-Off In Lieu** (optional) displays TOIL requests of manager's subordinates

| My Time-Off      | < |
|------------------|---|
| Team Management  | ~ |
| Approvals        | < |
| Time-Off         | ~ |
| Entitlements     |   |
| Time-Off Report  |   |
| Time-Off In Lieu |   |

Each report contains specific filters above data tables. To apply the filter on the data table click button "Refresh data". To export or print the content of the data table (current page) use buttons located in the top-right corner of the data table.

| tart Date         | 3                                                       |                         |             |                                                   | R        | Requester                                                                  |                                                     |           | Time-Off Type                        |                      |               |                       |       |      |
|-------------------|---------------------------------------------------------|-------------------------|-------------|---------------------------------------------------|----------|----------------------------------------------------------------------------|-----------------------------------------------------|-----------|--------------------------------------|----------------------|---------------|-----------------------|-------|------|
| Greate            | er Than                                                 | ۳                       | 2019-0      | -19                                               |          |                                                                            |                                                     |           | All                                  |                      |               |                       |       | 1    |
| nd Date           |                                                         |                         |             |                                                   | S        | Status                                                                     |                                                     |           |                                      |                      |               |                       |       |      |
| Lower             | Than                                                    | *                       | 2021-0      | -19                                               |          | All                                                                        |                                                     | *         |                                      |                      |               |                       |       |      |
|                   |                                                         |                         |             |                                                   |          |                                                                            |                                                     |           |                                      | Evpor                | +             | 1 min                 | ton   |      |
| C Refres          | sh data                                                 | 🛨 Cre                   | ate Time-C  | ff 💽 Expo                                         | ort deta | ails to Excel                                                              | 1                                                   |           |                                      | схрог                | t and         |                       | it op | tion |
| 2 Refres          | sh data                                                 | 🛨 Cre                   | ate Time-C  | ff 🛛 🗹 Expo                                       | ort deta | ails to Excel                                                              | Filters                                             |           |                                      | схрог                | t and         | <b>I</b>              | it op | tion |
| 2 Refres          | sh data                                                 |                         | eate Time-C | ff 🛛 🖻 Expo                                       | ort deta | ails to Excel                                                              | Filters                                             |           |                                      | Сору                 | csv           |                       | PDF   | Prin |
| C Refres<br>مراجع | sh data<br>ing filt                                     | E Cre<br>ers Ol         | eate Time-C | ff 💽 Expo                                         | ort deta | ails to Excel                                                              | Filters                                             | Work Days | Status                               | Сору                 | CSV<br>Actio  | Excel                 | PDF   | Prin |
| Refres            | sh data<br>ing filt<br>requeste<br>Mark Smi             | ers Ol                  | n data      | ff Expo<br>Start Date<br>2020-01-23               | ort deta | End Date If 2020-01-23                                                     | Filters<br>Time-Off Type If<br>Vacation             | Work Days | Status<br>Pending App                | Copy<br>11<br>proval | CSV<br>Action | Excel                 | PDF   | Prin |
| Refres            | sh data<br>ing filt<br>Nequeste<br>Mark Smi<br>John Doe | ers or<br>ers or<br>ith | ate Time-C  | ff Expo<br>Start Date<br>2020-01-23<br>2020-01-22 | ort deta | ails to Excel           End Date           2020-01-23           2020-01-22 | Filters<br>Time-Off Type 11<br>Vacation<br>Vacation | Work Days | Status<br>Pending App<br>Pending App | Copy<br>11<br>proval | CSV<br>Action | Excel<br>ns<br>etails | PDF   | Prin |

# TIMESHEETS MANAGEMENT

## **Timesheet request workflow**

The timesheet workflow consists of four states: Draft, Pending Approval, Approved or Rejected. When the request is submitted, approval workflow routes a timesheet to one or more people for their approval or rejection. The approver(s) receives an email notification when a request is submitted. The requester receives an email notification when a request is approved or rejected. Rejected timesheet can be edited and submitted again.

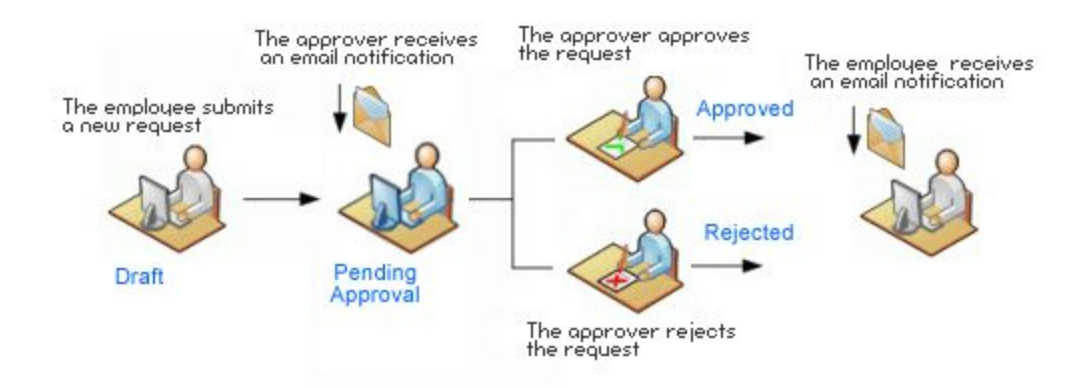

# Creating a timesheet on behalf of the subordinate

Step 1) Expand section "Team Management" and click on the link "Timesheets Report"

| ly milesticets                              | Greater Than   | *                         | 2019-01-19                |
|---------------------------------------------|----------------|---------------------------|---------------------------|
| eam Management 🛛 🗸                          | End Date       |                           |                           |
| Approvals ~                                 | Lower Than     | •                         | 2021-01- <mark>1</mark> 9 |
| For my acceptance<br>My Substitute Approver | 2 Refresh data | <b>±</b> Create Timesheet | Export details to Excel   |
|                                             |                | -61                       |                           |
| Timesheets ~                                | Showing page 1 | 011                       |                           |

Step 2) Select fields "Period" and "Requester" and then switch to tab "Timesheet Details" to fill timesheet data.

| and the second |           | -                     |                    |
|----------------|-----------|-----------------------|--------------------|
| General Info   | Timesh    | eet Details           |                    |
| Γ              | Period    | Week 4 2020 (2020-01- | 19 - 2020-01-25) 🔻 |
|                | Requester | Select                |                    |

## **Working with Timesheet Reports**

Manager's reports for timesheet management include 4 types of reports:

- **Timesheets Report** displays all timesheets created by manager's subordinates
- **Submissions Report** displays who already created and submitted a timesheet for approval and who does not
- **Summary Report** displays Total hours / Total costs in a given period and aggregated by the given parameter (e.g. project, requester, etc)
- **Timesheet Details** displays timesheet details (from tab "Timesheet details") for all subordinates in one view

| eam Management     | ~ |
|--------------------|---|
| Approvals          | < |
| Timesheets         | ~ |
| Timesheets Report  |   |
| Submissions Report |   |
| Summary Report     |   |
|                    |   |

Each report contains specific filters above data tables. To apply the filter on the data table click button "Refresh data". To export or print the content of the data table (current page) use buttons located in the top-right corner of the data table.

| Start   | Date                                 |                                          |                                        |             | Period                                 |                               |                             | Requester      |                 |        |               |                |                     |      |
|---------|--------------------------------------|------------------------------------------|----------------------------------------|-------------|----------------------------------------|-------------------------------|-----------------------------|----------------|-----------------|--------|---------------|----------------|---------------------|------|
| G       | reater Th                            | an 🔻                                     | 2019-01-                               | 19          | All                                    |                               | v                           |                |                 |        |               |                |                     |      |
| nd      | Date                                 |                                          |                                        |             | Status                                 |                               |                             |                |                 |        |               |                |                     |      |
| L       | ower Thai                            | n 🔻                                      | 2021-01-                               | 19          | All                                    |                               | ٣                           |                |                 |        |               |                |                     |      |
|         |                                      |                                          |                                        |             |                                        |                               |                             |                |                 |        |               | int o          | ntin                |      |
| C       | Refresh da                           | ata 📑 Crea                               | te Timesheet                           | 🖻 Expo      | rt details to Excel                    |                               |                             |                | Expoi           | rt and | pr            |                | ptio                | ons  |
| æ<br>Ar | Refresh da                           | ata 🖸 Crea                               | te Timesheet                           | 🖹 Expo      | rt details to Excel                    | Filters                       |                             |                | c               | rt and |               | Excel          | PDF                 | Prin |
| е<br>Ар | Refresh da<br>poplying<br>بر ما      | filters on<br>Created Date               | te Timesheet<br>data<br>e +1 Request   | Expo<br>er  | rt details to Excel                    | Filters                       | Period End                  | Total Hours ⊥↑ | C<br>Status     | rt and | pr<br>V<br>IV | Excel<br>Actio | PDF                 | Prir |
| ₽<br>Ap | Refresh da<br>polying<br>ID 47<br>10 | filters on<br>Created Date<br>2020-01-19 | te Timesheet data te 1 Request Mark Sr | Expo<br>ter | rt details to Excel Period Week 3 2020 | Period Start 17<br>2020-01-12 | Period End 11<br>2020-01-18 | Total Hours 1  | Constant Status | rt and | pr<br>v<br>1t | Excel<br>Actio | PDF<br>ns<br>etails | Prin |